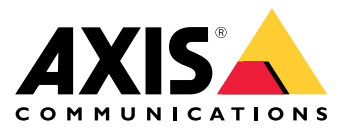

Benutzerhandbuch

#### Die Aufzeichnungen in der Cloud speichern

#### Die Aufzeichnungen in der Cloud speichern

AXIS Camera Station Cloud Storage bietet eine Möglichkeit, Ihre Aufzeichnungen in der Cloud zu speichern. So konfigurieren Sie die Cloud-Speicherung:

- 1. Verbundene Dienste auf Ihren Geräten aktivieren. Weitere Informationen finden Sie unter Verbundene Dienste auf Ihren Geräten aktivieren im Benutzerhandbuch von AXIS Camera Station Edge.
- 2. Aktivieren von Cloud-Speicherung für eine Organisation. Weitere Informationen, siehe .
- 3. Einschalten des Cloud-Speichers für Ihre einzelnen Kameras. Weitere Informationen, siehe .

Damit AXIS Camera Station Cloud Storage eine Verbindung zu den erforderlichen Diensten herstellen kann, müssen Sie einen gewissen Datenaustausch in der Firewall zulassen. Weitere Informationen, siehe .

### Die Aufzeichnungen in der Cloud speichern

### Aktivieren von Cloud-Speicherung für eine Organisation

1. Das Menü My Systems

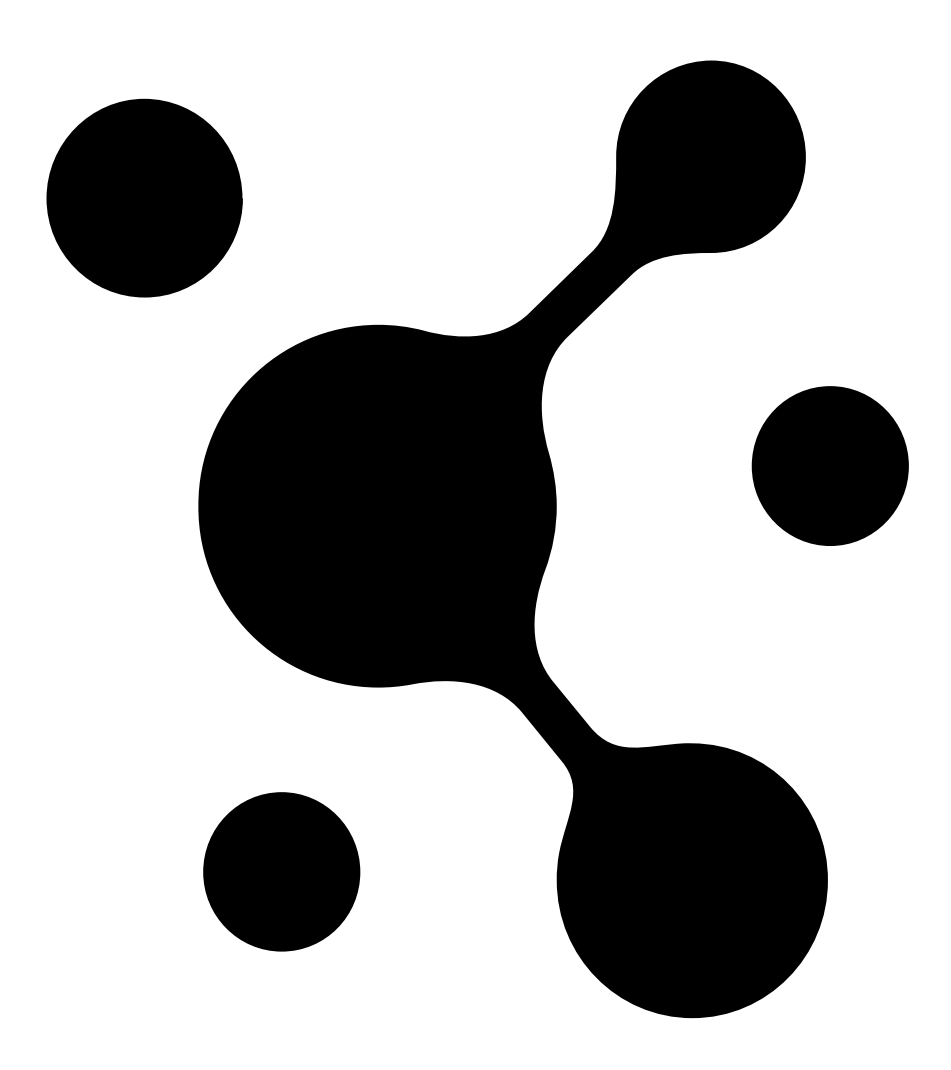

öffnen.

Die Aufzeichnungen in der Cloud speichern

2. Open

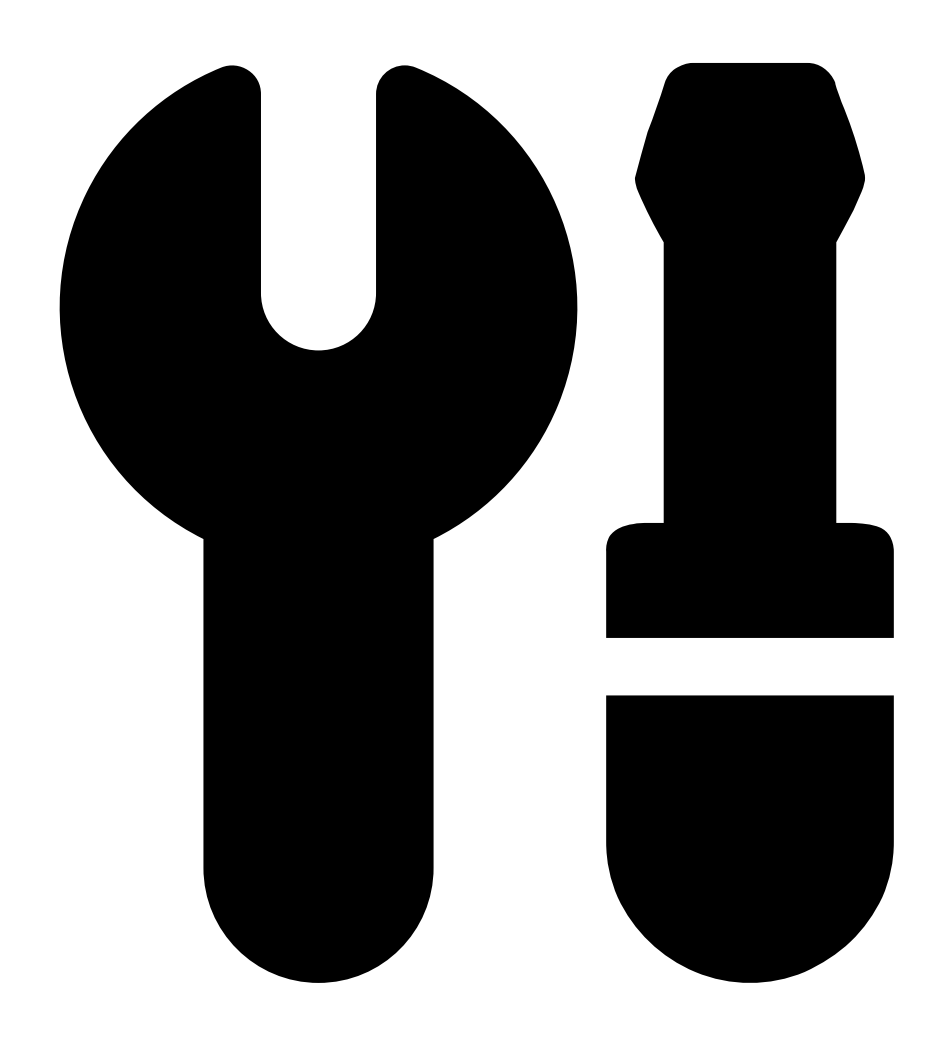

Cloud storage (Cloud-Speicherung) öffnen.

3. Auf die Schaltfläche Activate (Aktivieren) klicken und die angezeigten Anweisungen befolgen.

### Die Aufzeichnungen in der Cloud speichern

### Einschalten des Cloud-Speichers für Ihre einzelnen Kameras

1. Das Menü My Systems

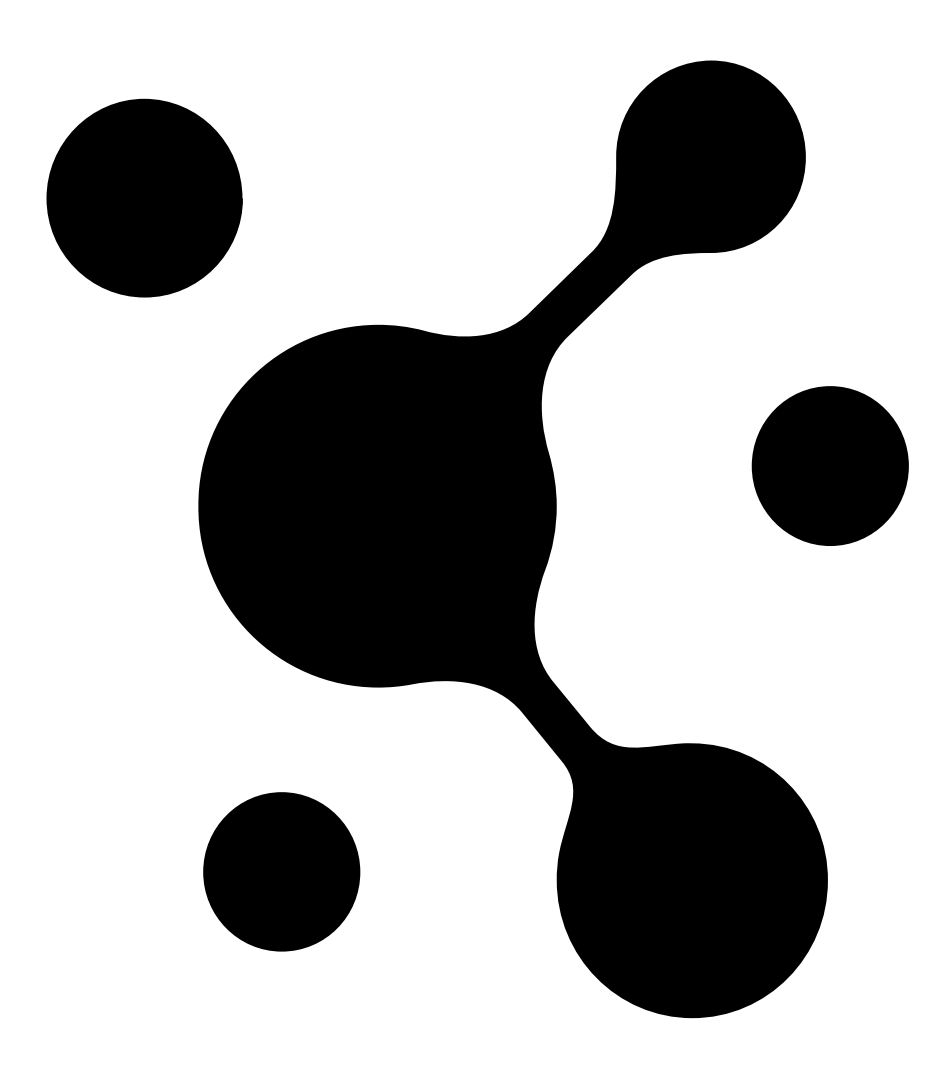

öffnen.

Die Aufzeichnungen in der Cloud speichern

2. Open

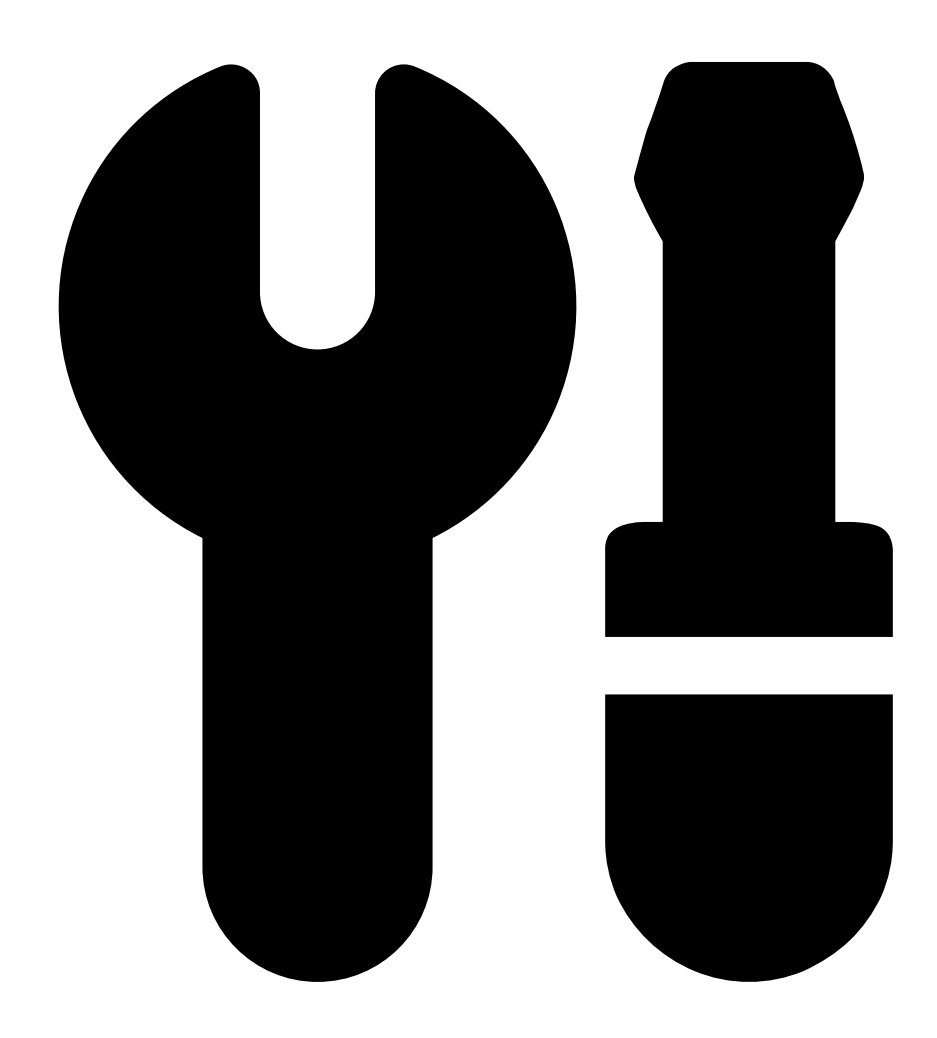

Cloud storage (Cloud-Speicherung) öffnen.

- 3. Die Kameras auswählen, für die Sie den Cloud-Speicher einschalten möchten.
- 4. Auf Turn on cloud storage (Cloud-Speicherung einschalten) klicken.
- 5. Confirm (Bestätigen) anklicken.

#### Firewallkonfiguration

Damit AXIS Camera Station Cloud Storage eine Verbindung zu den erforderlichen Diensten herstellen kann, müssen Sie die folgenden URLs in der Firewall zulassen.

- \*.connect.axis.com
  - prod.keyserver.vms.connect.axis.com

### Die Aufzeichnungen in der Cloud speichern

- prod.cloudstorage.vms.connect.axis.com

#### • \*.wasabisys.com

- \*.s3.<Region>.wasabisys.com

| <region></region> | Beschreibung   |
|-------------------|----------------|
| ap-southeast-2    | Australien     |
| ca-central-1      | Kanada         |
| eu-central-2      | EU             |
| eu-west-1         | Großbritannien |
| us-east-1         | USA            |

Benutzerhandbuch AXIS Camera Station Cloud Storage © Axis Communications AB, 2024 Ver. M1.2 Datum: November 2024 Artikelnr. T10217677